## VoiceManager

Setting Up...

**Group Directory** 

#### Feature Description

**Group Directory** allows you to create multiple contact lists containing names, phone numbers, extensions, emails and account numbers. Group Directory is available with VoiceManager Anywhere and Office packages, and IP Centrex service.

#### Solution

Manage contacts quickly and efficiently with Group Directory. Maximize productivity by reducing the time spent looking for customer information.

### Setup

| Group Directory                                                                                                    |                |       |                       |              |      |                                                                                                    |
|----------------------------------------------------------------------------------------------------|----------------|-------|-----------------------|--------------|------|----------------------------------------------------------------------------------------------------|
| User & System Management Group Directory                                                                                                    |                |       |                       |              | ] 1. | Log in to <b>VoiceManager</b><br>MyAccount.                                                                     |
| View, search and export a detailed group phone directory.  Search: Last Name Inter Two or More Characters to Search Find Clear Search & Filters |                |       |                       |              | 2.   | Click the <b>VoiceManager</b><br><b>Tools</b> menu in the left                                                  |
| Filter by: Account (AII)                                                                                                    |                |       |                       |              |      |                                                                                                    |
| Listing 14 users                                                                                                    | Dhono Numbor - | Evt - | Email                 |              | 3.   | Click the User & System                                                                                         |
| 2252138725 (Auto Att                                                                                                    | 225-213-8725   | 8725  | 2252138725@coxbusine  |              |      |                                                                                                    |
| 2252138727 (Call Cen                                                                                                    | 225-213-8727   | 8727  | 2252138727@coxbusine  |              | 4.   | Under the <b>Utilities</b> section,                                                                             |
| Jane B Doe                                                                                                    | 301-555-1231   |       |                       |              |      | link                                                                                                    |
| Jane M Doe                                                                                                    | 301-555-1232   |       |                       |              | _    |                                                                                                    |
| Jane W Doe                                                                                                    | 301-555-1233   |       |                       |              | 5.   | Click the <b>Search</b> drop-<br>down menu and select the<br>type of information by<br>which to find a contact: |
| John B Doe                                                                                                    | 301-555-1234   |       |                       |              |      |                                                                                                    |
| John D Doe                                                                                                    | 301-555-1235   |       |                       |              |      |                                                                                                    |
| John Y Doe                                                                                                    | 301-555-1236   |       |                       |              |      | Last Name, First Name,                                                                                          |
| Owner,Profile                                                                                                    | 225-213-8721   | 8721  | ipccomplete@cox.com   | 131204370701 |      | Phone Number, Extension                                                                                         |
| Test (Instant Group                                                                                                    | 225-213-8726   |       | 20130415114410140@co  |              |      | or Email Address.                                                                                               |
| UAT,Bob                                                                                                    | 225-213-8724   | 8724  | ipccomplete30@cox.co  | 131204370701 | 6.   | Enter the appropriate                                                                                           |
| UAT,Harry                                                                                                    | 225-213-8722   | 8722  | ipccomplete10@cox.co  | 131204370701 |      | contact information in the                                                                                      |
| UAT,SallyMae                                                                                                    | 225-213-8723   | 8723  | ipccomplete205@cox.c  | 131204370701 |      | adjacent field.                                                                                                 |
| Voice Portal (Voice                                                                                                    |                | 9999  | 216181231_VMR@coxbus. |              | 7.   | Click the <b>Find</b> button.                                                                                   |
| Back                                                                                                    |                |       |                       |              | 8.   | Click the desired contact from the options listed.                                                              |
|                                                                                                    |                |       |                       |              | 9.   | Repeat steps #5-8 until the<br>Group Directory is<br>complete.                                                  |
|                                                                                                    |                |       |                       |              | 10.  | Click the <b>Filter by</b> drop-<br>down menu to select an<br>account-specific directory.                       |
|                                                                                                    |                |       |                       |              | 11.  | Click the <b>Export</b> button to<br>transfer the Group<br>Directory to an Excel file.                          |
|                                                                                                    |                |       |                       |              | 12.  | Click <b>Back</b> to return to the previous menu.                                                               |

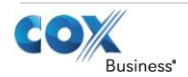

# VoiceManager

Setting Up... Group Directory

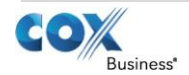